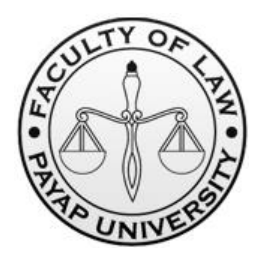

## ประกาศคณะนิติศาสตร์ มหาวิทยาลัยพายัพ

## เรื่อง แจ้งรายชื่อผู้ผ่านการสัมภาษณ์เข้าศึกษาในหลักสูตรนิติศาสตรบัณฑิต แผนการศึกษาสำหรับนักศึกษาที่ได้รับการเทียบโอนผลการเรียน (ภาคพิเศษ) ภาคเรียนที่ 2 ปีการศึกษา 2567

คณะนิติศาสตร์ มหาวิทยาลัยพายัพ ขอแจ้งรายชื่อผู้ผ่านการคัดเลือกเข้าศึกษาในหลักสูตร นิติศาสตรบัณฑิต แผนการศึกษาสำหรับนักศึกษาที่ได้รับการเทียบโอนผลการเรียน (ภาคพิเศษ) คณะนิติศาสตร์ ภาคเรียนที่ 2 ปีการศึกษา 2567 จากการสอบสัมภาษณ์ ในวันที่ 10 ตุลาคม 2567 ดังนี้

| ลำดับ | ชื่อ-สกุล      | ผลการพิจารณา | หมายเหตุ |
|-------|----------------|--------------|----------|
| 1.    | นายรัฐนันท์ ดิ | ผ่าน         |          |

ประกาศ ณ วันที่ วันที่ 10 ตุลาคม พ.ศ. 2567

(ผู้ช่วยศาสตราจารย์สุรชัย เดชพงษ์) คณบดีคณะนิติศาสตร์

สด/ธท/ทพ

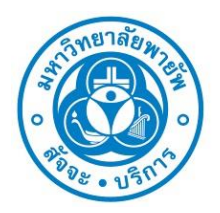

## การรายงานตัวนักศึกษาใหม่ มหาวิทยาลัยพายัพ

## ภาคการศึกษาที่ 2 ปีการศึกษา 2567

ชื่อ-สกุล.....รหัสนักศึกษา.....

ผู้สมัครที่ผ่านการคัดเลือกเข้าศึกษาต่อมหาวิทยาลัยพายัพ และชำระเงินค่าลงทะเบียนเรียนเป็นที่เรียบร้อย จะได้รับรหัสนักศึกษา เพื่อแสดงความเป็นนักศึกษาของมหาวิทยาลัยพายัพ และ<u>ต้องดำเนินการตามขั้นตอนของการ</u> <u>รายงานตัวนักศึกษาใหม่</u>ดังนี้

- 1. กรอกประวัตินักศึกษาลงในระบบบริการการศึกษา (e-Registrar) โดยดำเนินการตามขั้นตอนต่อไปนี้
  - 1.1 เข้าสู่เว็บไซต์ระบบบริการการศึกษา (<u>https://reg.payap.ac.th</u>)
  - 1.2 กรอก username และ password โดยใช้รหัสนักศึกษาที่ได้รับ (หลังจากเข้าสู่ระบบแล้ว สามารถเปลี่ยน password เป็นของตนเองได้)
  - 1.3 คลิกปุ่ม ตรวจสอบ เพื่อเข้าสู่ระบบบริการการศึกษา ระบบจะแสดงหน้าจอสำหรับกรอก ประวัตินักศึกษา
  - 1.4 หน้าจอการกรอกประวัตินักศึกษาจะมีจำนวน 2 หน้า ให้นักศึกษากรอกข้อมูลประวัตินักศึกษา ให้ถูกต้อง ครบถ้วนทุกหน้า (โดยเฉพาะข้อมูลที่มีเครื่องหมาย \*) จากนั้นคลิกปุ่ม "บันทึก" <u>หากข้อมูลส่วนใดไม่ได้กรอก หรือกรอกไม่ครบถ้วน จะปรากฏข้อความเป็นตัวอักษรสีแดงข้าง</u> <u>ใต้ข้อมูลส่วนนั้น ๆ</u> ให้ทำการแก้ไขข้อมูลให้ถูกต้อง จากนั้นคลิกปุ่ม "บันทึก" อีกครั้ง
  - 1.5 เมื่อการบันทึกประวัตินักศึกษาเสร็จสิ้นสมบูรณ์ ระบบฯ จะแสดงหน้าจอเมนูสำหรับการใช้งาน ในส่วนต่าง ๆ ของระบบ
  - 1.6 ดาวน์โหลดและพิมพ์หนังสือยืนยันการรายงานตัวจำนวน 3 ฉบับ (หนังสือยืนยันการรายงานตัว และรับรองความถูกต้องของข้อมูล - หนังสือยินยอมให้ใช้และเปิดเผยข้อมูล – หนังสือยินยอมให้ เปิดเผยข้อมูลด้านการศึกษาเพื่อการตรวจสอบเอกสารด้านการศึกษาจากสถาบันเดิม) ตามลิงค์ที่ ปรากฏในระบบ เพื่อเป็นเอกสารประกอบการรายงานตัว ให้นักศึกษาอ่านและลงนามใน เอกสาร

หากมีปัญหาในการกรอกข้อมูลประวัตินักศึกษา กรุณาติดต่อ สำนักทะเบียนและบริการการศึกษา โทร. 053-851478 ต่อ 366 หรือ email : registra@payap.ac.th

- นักศึกษานำส่ง "เอกสารประกอบการรายงานตัว" <u>ภายในวันศุกร์ที่ 22 พฤศจิกายน 2567</u>
  <u>โดยเลือกวิธีใดวิธีหนึ่ง</u> จาก 3 วิธี ต่อไปนี้
  - นำส่งเอกสารผ่านระบบออนไลน์ (ระบบรายงานตัวและส่งเอกสารนักศึกษาใหม่)

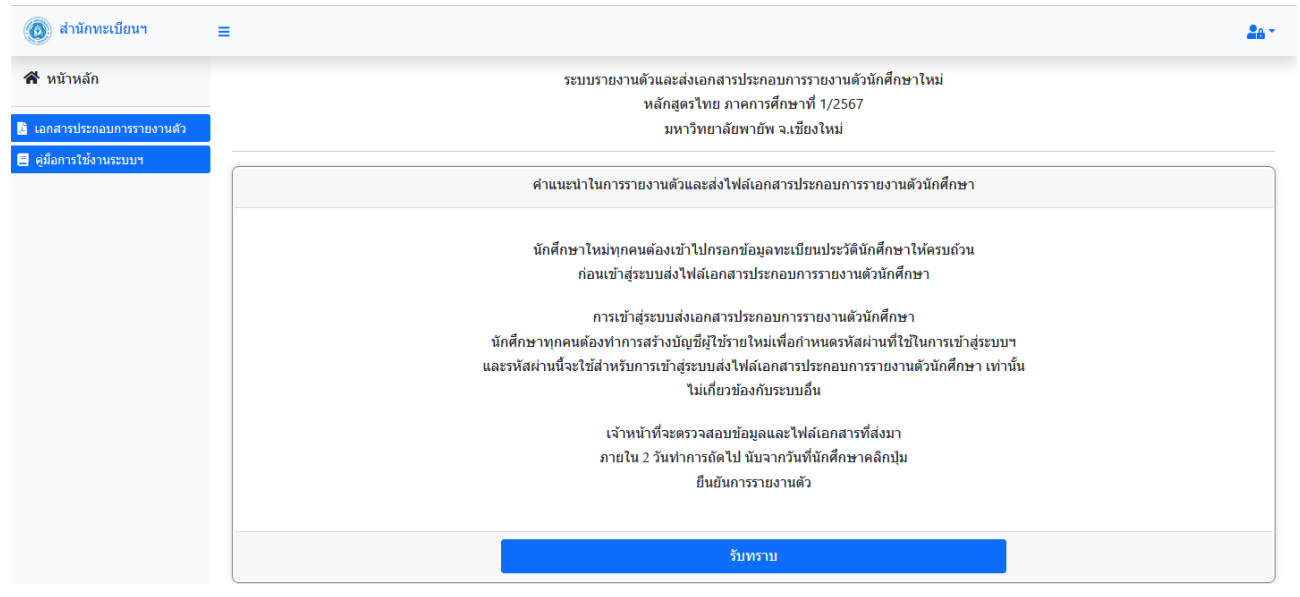

reso.payap.ac.th/newstudentReg/

 นำส่งเอกสารทางไปรษณีย์ พร้อมแนบรูปถ่ายหน้าตรงขนาด 2 นิ้วของนักศึกษาในชุดนักศึกษา ฉาก หลังเป็นพื้นสีฟ้า จำนวน 2 ใบ เขียนชื่อ-สกุล รหัสนักศึกษา ไว้ที่ด้านหลังรูปถ่าย ส่งมาที่สำนัก ทะเบียนฯ <u>ภายในวันศุกร์ที่ 22 พฤศจิกายน 2567</u> (ยึดตามวันประทับตราไปรษณีย์บนซอง เอกสาร) ตามชื่อและที่อยู่ผู้รับดังนี้

> คุณวิทยากร ไชยเชียง งานทะเบียนประวัตินักศึกษา สำนักทะเบียนและบริการการศึกษา มหาวิทยาลัยพายัพ อ.เมือง จ.เชียงใหม่ 50000

 นำส่งเอกสารด้วยตนเอง พร้อมถ่ายรูปนักศึกษา ( กรุณาสวมชุดนักศึกษาในวันที่มาส่งเอกสาร ) ณ งานทะเบียนประวัตินักศึกษา สำนักทะเบียนและบริการการศึกษา มหาวิทยาลัยพายัพ เขตแม่คาว ภายในวันศุกร์ที่ 22 พฤศจิกายน 2567

( วันจันทร์ – วันศุกร์ เวลา 9.00 – 16.00 น. <u>ยกเว้น</u> วันเสาร์-อาทิตย์ และวันหยุดราชการ )

<u>หมายเหตุ</u> สำหรับการถ่ายภาพประจำตัวนักศึกษา กรณีที่นักศึกษายังไม่มีแบบฟอร์มชุดนักศึกษา ให้นักศึกษาหญิง สวมเสื้อเชิ้ตแขนสั้น สี ขาว ติดกระดุมตั้งแต่เม็ดที่สอง ให้เป็นลักษณะคอวี ส่วนนักศึกษาชาย สวมเสื้อเชิ้ตแขนยาว สีขาว ติดกระดุมตั้งแต่เม็ดแรก

หากนักศึกษาไม่ส่งเอกสารสำหรับการรายงานตัวตามช่วงเวลาข้างต้น จะถือว่าการรายงานตัวนักศึกษาไม่สมบูรณ์

### เอกสารประกอบการรายงานตัว มีดังนี้

- 1. สำเนา-หลักฐานการศึกษา (ใบ ปพ.1/รพ.1) ฉบับจบการศึกษา (ฉบับระบุวันที่จบการศึกษา) จำนวน 2 ฉบับ
- 2. สำเนา-บัตรประจำตัวประชาชน ของนักศึกษา...... จำนวน 1 ฉบับ
- 3. สำเนา-ทะเบียนบ้าน ของนักศึกษา ...... จำนวน 1 ฉบับ
- 4. สำเนา-ทะเบียนบ้าน ของบิดา ...... จำนวน 1 ฉบับ
- 5. สำเนา-ทะเบียนบ้าน ของมารดา ...... จำนวน 1 ฉบับ
- 6. สำเนา-ทะเบียนบ้าน ของผู้ปกครอง ...... จำนวน 1 ฉบับ (กรณี ผู้ปกครอง ไม่ใช่ บิดา/มารดา)
- สำเนา-การเปลี่ยนชื่อ/นามสกุล ของนักศึกษา ..... จำนวน 1 ฉบับ (กรณี ชื่อ/นามสกุล ของนักศึกษา ไม่ตรงกับ หลักฐานการศึกษา)
- 8. หนังสือยืนยันการรายงานตัวและรับรองความถูกต้องของข้อมูล
- 9. หนังสือยินยอมให้ใช้และเปิดเผยข้อมูล
- 10. หนังสือยินยอมให้เปิดเผยข้อมูลด้านการศึกษาเพื่อการตรวจสอบเอกสารด้านการศึกษาจากสถาบันเดิม

้**หมายเหตุ** : กรณีเอกสารสำเนา กรุณาลงลายมือชื่อรับรองความถูกต้องของสำเนาเอกสารทุกฉบับ

### กำหนดการเปิดภาคเรียนที่ 2 ปีการศึกษา 2567 : วันจันทร์ที่ 11 พฤศจิกายน 2567

#### ข้อมูลสำหรับการติดต่อหน่วยงานภายในมหาวิทยาลัยพายัพ

- หมายเลขโทรศัพท์ของมหาวิทยาลัยพายัพ : 053-851478 ถึง 86
- หมายเลขโทรศัพท์ภายในของหน่วยงาน

| 0 | สำนักทะเบียนและบริการการศึกษา | 365 ถึง 373 e-mail : registra@payap.ac.th          |
|---|-------------------------------|----------------------------------------------------|
| 0 | แผนกการเงิน                   | 291, 297                                           |
| 0 | สำนักพัฒนานักศึกษา            | 321                                                |
| 0 | งานทุนการศึกษา                | 7832, 7833 เว็บไซต์ <u>http://sta.payap.ac.th/</u> |
| 0 | งานนักศึกษาวิชาทหาร           | 270                                                |
| 0 | งานผ่อนผันรับราชการทหาร       | 270                                                |
| 0 | หอพักนักศึกษา (สำนักงาน)      | 4611 เว็บไซต์ <u>https://homes.payap.ac.th/</u>    |
| 0 | หอพักหญิงอัลฟา                | 4605, 4606                                         |
| 0 | หอพักชายโอเมกา                | 4610, 4612                                         |
| 0 | บุนนาคซ็อป (Boonnak Shop)     | 7293 (จำหน่ายเครื่องแบบนักศึกษา, เครื่องเขียน ฯลฯ) |

#### แนะนำระบบบริการการศึกษา (E-Registrar)

ระบบบริการการศึกษา (E-Registrar) เป็นระบบที่ให้บริการข้อมูลที่เกี่ยวข้องกับการเรียนการสอน ได้แก่ การลงทะเบียน ออนไลน์ ปฏิทินการศึกษา ตารางเรียน ตารางสอบ ผลการเรียน การ download แบบฟอร์มต่างๆ ๆ าลๆ โดยนักศึกษาสามารถเข้าใช้ ระบบผ่านทางเว็บไซต์ <u>https://reg.payap.ac.th/</u>

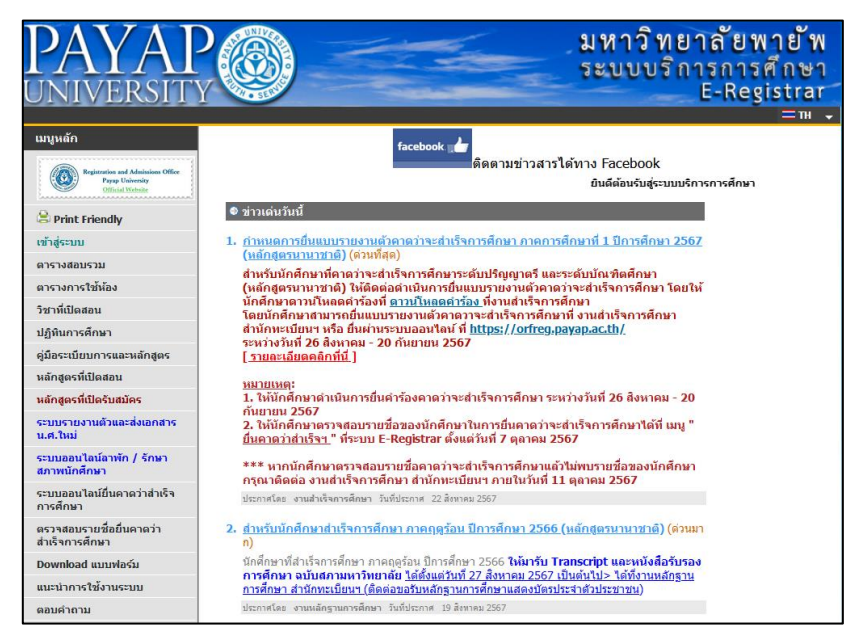

้นักศึกษาควรตรวจสอบข้อมูลการเรียนของตนอย่างสม่ำเสมอ หากพบปัญหา โปรดติดต่อสำนักทะเบียนฯ

#### แนะนำเมนูการใช้งานระบบบริการการศึกษา เมนูหลัก and Adm Official Payap University al Web คลิก "เข้าสู่ระบบ" เพื่อเข้าใช้งาน 🗟 Print Friendly ตัว/USERNAME และรหัสผ่าน/PASSWORD เข้าส่ระบบ ใช้รหัสประจำตัวนักศึกษา USERNAME ตารางสอบรวม เป็น "Username และ Password" SSWORD ตารางการใช้ห้อง (ควรเปลี่ยนPasswordเป็นของตนเอง) คลิกเพื่อทำการยืนยัน ตรวจสอบ วิชาที่เปิดสอน ปภิทินการศึกษา ควรปฏิบัติตามช่วงเวลาในปฏิทินการศึกษาอย่างเคร่งครัด ดู่มือระเบียบการและหลักสูตร หลักสตรที่เปิดสอน หลักสูตรที่เปิดรับสมัคร ระบบรายงานดัวและส่งเอกสาร น.ศ.ใหม่ ระบบออนไลน์ยื่นคาดว่าสำเร็จ หมายเหตุ : การศึกษา นักศึกษาสามารถตรวจสอบตารางเรียนของนักศึกษาได้ที่ เมนู"ตารางเรียน/สอบ" ซึ่ง ตรวจสอบรายชื่อยื่นคาดว่า ส่าเร็จการศึกษา จะปรากฏในเมนู หลังจากนักศึกษา login เข้าสู่ระบบบริการการศึกษา โดยข้อมูล Download แบบฟอร์ม <u>ตารางเรียนจะพร้อมแสดงก่อนเปิดภาคการศึกษา 2 สัปดาห์</u> แนะนาการใช้งานระบบ ตอบคำถาม

## การชำระเงิน

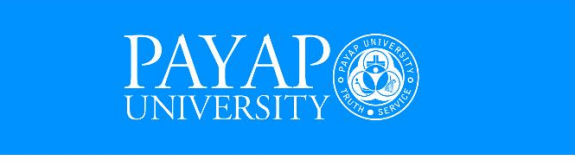

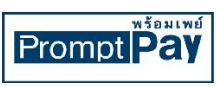

## ธนาคารกรุงไทย สาขาเชียงใหม่

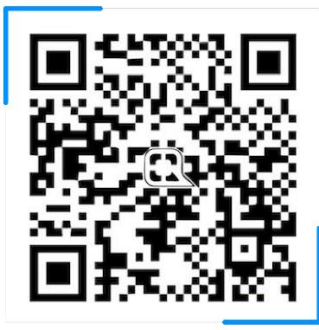

# 502-1-35428-0

ชื่อบัญชี มหาวิทยาลัยพายัพ

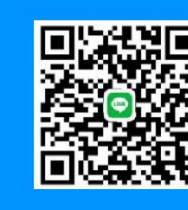

ส่งหลักฐานการโอนเงิน Line: pyu2566 โทร. 053 851478 - 86 ต่อ 29